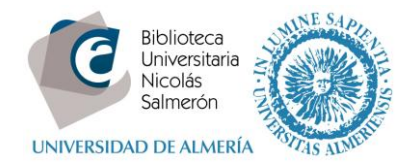

# Cómo añadir publicaciones desde Dialnet

| Añadir publicaciones cuando el autor tiene un único perfil en Dialnet  | . 1 |
|------------------------------------------------------------------------|-----|
| Añadir publicaciones cuando el autor tiene más de un perfil en Dialnet | .4  |

### Añadir publicaciones cuando el autor tiene un único perfil en Dialnet

Dialnet asigna a cada autor que tenga publicaciones en Dialnet, un Dialnet ID. Si el autor siempre ha firmado con el mismo nombre tendrá un único Dialnet ID. Pero si el autor ha utilizado diferentes variantes de su nombre, tendrá más de un Dialnet ID.

Para añadir las publicaciones seguiremos los siguientes pasos:

Buscar en Dialnet por autor y desde el perfil del autor de Dialnet, marcar las publicaciones, elegir la opción "selección" y exportar a BibTex.

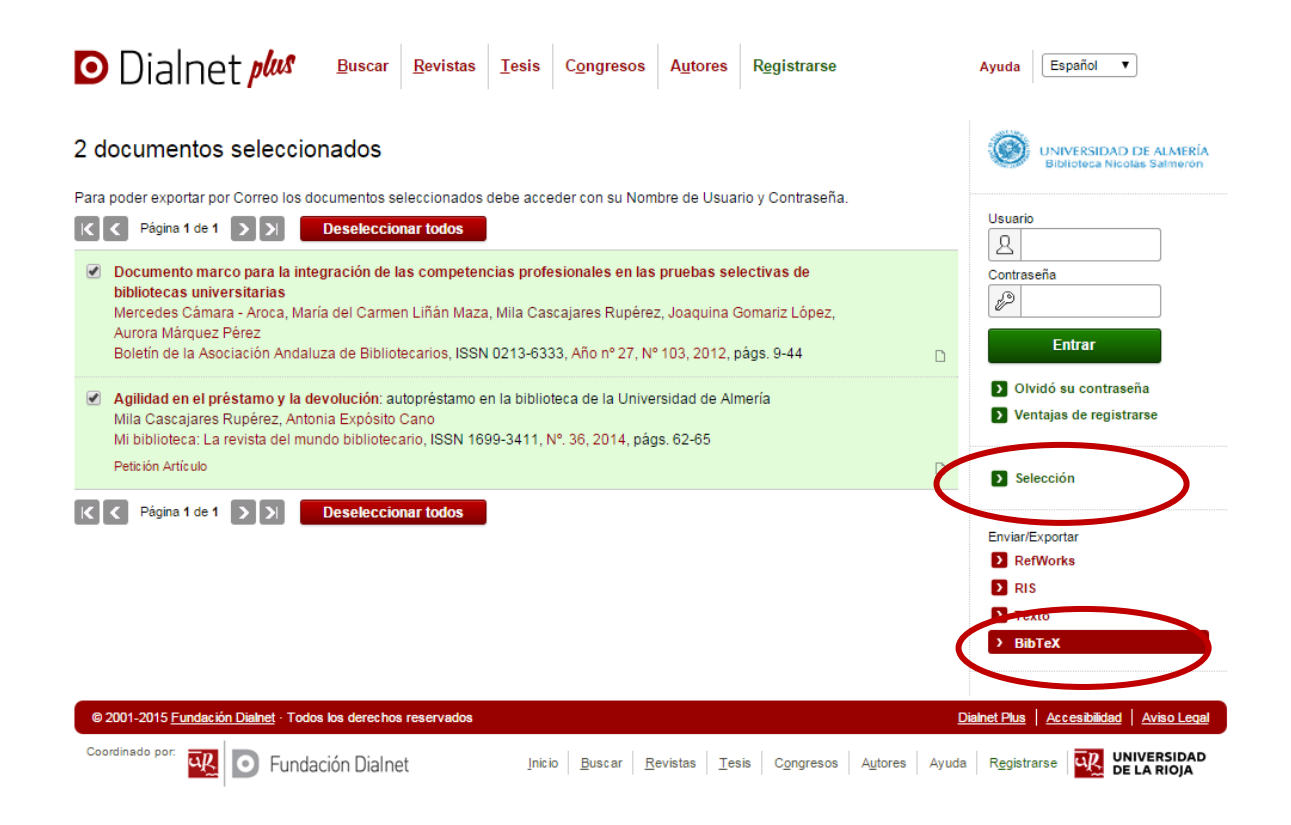

Se creará un archivo (dialnet.bib)

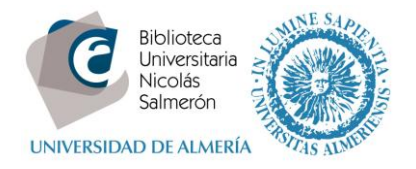

## Entrar en http://orcid.org/ e "iniciar sesión". Poner correo electrónico y contraseña

| Buscar                                                     |                                     |                             |                  | Q 🌣 🗸  | Español 🔹                         |
|------------------------------------------------------------|-------------------------------------|-----------------------------|------------------|--------|-----------------------------------|
| ORCID                                                      | PARA<br>INVESTIGADORES              | PARA<br>ORGANIZACIONES      | QUIÉNES<br>SOMOS | AYUDA  | INICIAR<br>SESIÓN                 |
| Conectando a los<br>investigadores con la<br>investigación | INICIAR REGÍSTRESE PARA C<br>SESION | DBTENER UNA ORCID ID MÁS IN | NFORMACIÓN       |        |                                   |
|                                                            |                                     |                             |                  | 1.000. | 000 ORCID iDs y contando. Ver más |
|                                                            | Correo electrónico o ID             |                             |                  |        |                                   |
|                                                            | xxxxxx@ual.es                       |                             |                  |        |                                   |
|                                                            | Contraseña                          |                             |                  |        |                                   |
|                                                            | Contraseña                          |                             |                  |        |                                   |
|                                                            |                                     |                             |                  |        |                                   |
|                                                            | Iniciar sesión                      |                             |                  |        |                                   |
|                                                            | ¿Olvidó la contraseña?              |                             |                  |        |                                   |
|                                                            | Registrese para obtener u           | na ORCID iD                 |                  |        |                                   |

Entrar en obras - agregar trabajos - enlace BibTex

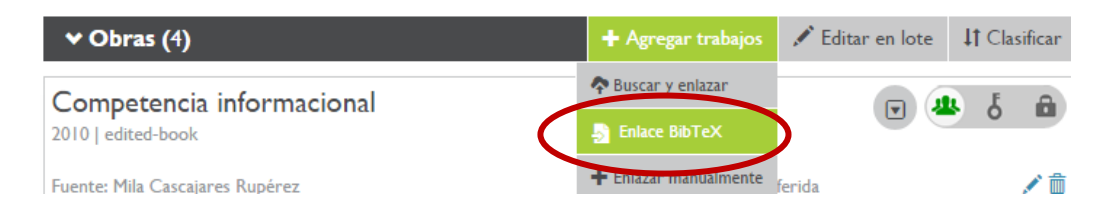

#### Seleccionar fichero:

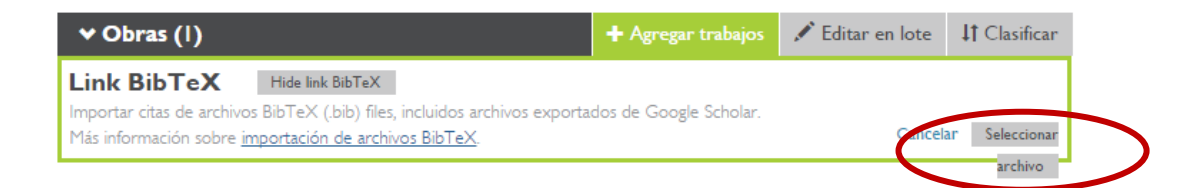

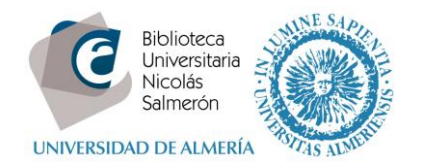

### Y abrir:

| 🖻 Abrir               |                                         |                   |                | ×    | RAI - Material × 🛛 🔁 https://www1.upo.es/cmsi ×                            |
|-----------------------|-----------------------------------------|-------------------|----------------|------|----------------------------------------------------------------------------|
| 🕒 🗢 🚺 🕨 Mila Cas      | cajares 🕨 Descargas 🕨 🔫                 | 🐓 Buscar Desca    | rgas           | ٩    |                                                                            |
| Organizar 👻 Nueva c   | arpeta                                  |                   |                | 0    | . 🔞 Miriada X 🗋 Save to Mendeley 🎯 Summon @ Universi 🐉 españa - BUCea - Bi |
| 4 👉 Favoritos         | Nombre                                  | Fecha de modifica | Тіро           | *    |                                                                            |
| Descargas             | citations (1).bib                       | 29/04/2015 10:55  | Archivo BIB    |      |                                                                            |
| Escritorio =          | citations (2).bib                       | 29/04/2015 12:17  | Archivo BIB    |      | + Agregar empleo 11 Clasificar                                             |
| Sitios recientes      | citations (3).bib                       | 06/05/2015 10:18  | Archivo BIB    |      |                                                                            |
| A Bibliotecas         | citations.bib                           | 29/04/2015 10:54  | Archivo BIB    | E    | Almoría Andalucía España                                                   |
|                       | clavesrecursos.doc                      | 14/05/2015 9:58   | Documento d    | e M  | de Servicios (Biblioteca)                                                  |
|                       | dialnet.bib                             | 25/05/2015 12:40  | Archivo BIB    |      | de del metos (biblioteca)                                                  |
| Documentos            | 😡 dia-setup-0.97.2-2-unsigned.exe       | 19/03/2015 9:02   | Aplicación     |      | Creado: 2014-12-12 🖍 💼                                                     |
| Imagenes              | drvupdate-amd64 (1).exe                 | 19/03/2015 10:33  | Aplicación     |      |                                                                            |
|                       | 🚭 drvupdate-amdб4 (2).exe               | 19/03/2015 10:46  | Aplicación     |      |                                                                            |
| Vídeos                | drvupdate-amd64.exe                     | 19/03/2015 10:01  | Aplicación     |      |                                                                            |
|                       | ENGLISH_All_about_Mendeley_2014 (1).ppt | 25/05/2015 9:39   | Presentación   | de   | + Agregar una imagen del financiamiento                                    |
| 4 🖳 Equipo            | ENGLISH_All_about_Mendeley_2014.ppt     | 08/05/2015 12:33  | Presentación   | de   | unioniante enverse alevas alevas                                           |
| 4 🏭 Disco local (C:)  | aunast hibtau 1/212/1106 (1) hib        | 11/05/2015 12:46  | Archive DID    | -    | inclamiento agregue alguno anora                                           |
| 🖻 🃗 Archivos de pre 🔻 | •                                       |                   |                | •    | + Agregar trabajos 🖍 Editar en lote ↓‡ Clasificar                          |
| Nom                   | bre:                                    | Todos los arcin   | 105            | -    |                                                                            |
|                       | (                                       | Abrir             | Cancelar       |      | bTeX                                                                       |
|                       |                                         | , 1211            |                |      | b) files, incluidos archivos exportados de Google Scholar.                 |
|                       |                                         |                   |                |      | e archivos BiblieX. Caliceiai Seleccional                                  |
|                       |                                         |                   |                |      | archivo                                                                    |
|                       |                                         | Compet            | encia infor    | maci | ional 💌 🏨 δ 📾                                                              |
|                       |                                         | Eventer Mile      | Cascalares Rup | are7 | 🔀 Evente preferida                                                         |

En la siguiente pantalla, añadir todas las publicaciones (save all) o añadir una a una (save)

| ↔ Obras (4)                                                                                                    | + Agregar trabajos       | 🖍 Editar en lote | <b>\$</b> Clasificar |
|----------------------------------------------------------------------------------------------------|--------------------------|------------------|----------------------|
| Link BibTeX Hide link BibTeX   Importar citas de archivos BibTeX (.bib) files, incluidos archivos exportad   Más información sobre importación de archivos BibTeX. | dos de Google Scholar.   | Car              | elar Save all        |
| Documento marco para la integración de las<br>profesionales en las pruebas selectivas de bibl                                                                      | competencias<br>liotecas |                  | H                    |
| UNIVERSITATIAS<br>PUBLICATION<br>JOURNAL ARTICLE                                                                                                    |                          |                  |                      |
| Agilidad en el préstamo y la devolución: autop<br>biblioteca de la Universidad de Almería                                                                          | préstamo en la           |                  | 8                    |
| JOURNAL ARTICLE                                                                                                    |                          |                  |                      |

Las publicaciones quedarán integradas en ORCID

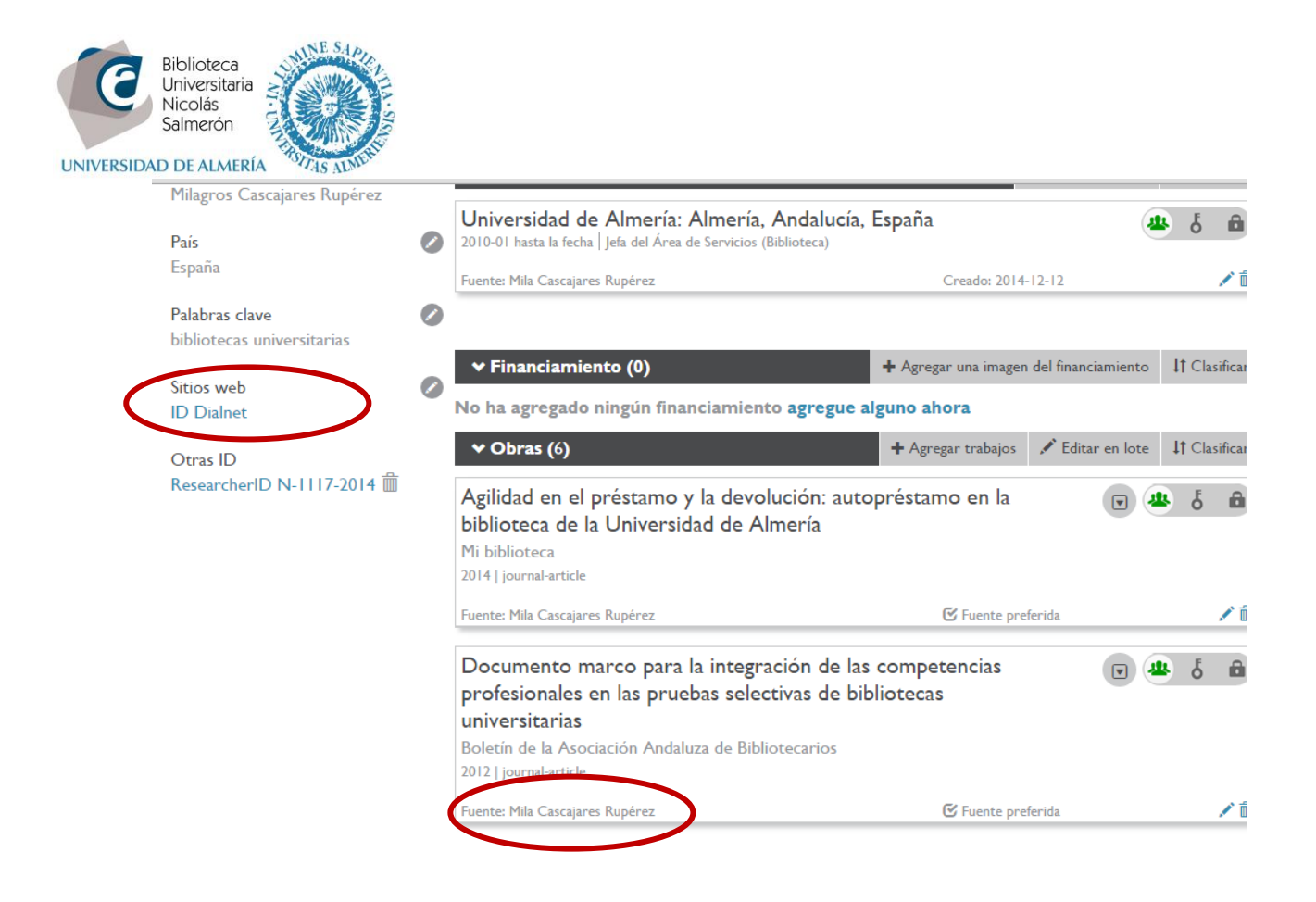

En este caso, como no ha habido una importación directa a través de una API, la fuente es el autor que ha hecho la importación (y no Dialnet). Puede incluir el acceso directo a Dialnet en "sitios web".

## Añadir publicaciones cuando el autor tiene más de un perfil en Dialnet

En este caso, previamente conviene unificar los perfiles en Dialnet. La unificación de autores en Dialnet se hace desde el módulo de administración de Dialnet, por lo que debe de contactar con la Biblioteca (asesoramiento@ual.es)